# 三菱IHクッキングヒーターとAlexa連携の設定 「定型アクションの登録のやり方」

この説明書は、

「定型アクションの登録のやり方」について記載しています。

商標について

・Amazon、Alexaおよび、これらに関連するすべての商標は Amazon.com, Inc. またはその関連会社の商標です。

※操作の手順については、2023/5/24時点でのイメージです。

1 IH アプリの Alexa 連携画面の 「定型アクションを送信する」ボタンをタップします。 Alexa アプリ<sup>※</sup>が起動します。

※ログイン画面が表示された場合、Amazonのアカウント(Amazon.co.jp) でログインしてください。

※ Alexa アプリ内で新しい AMAZON のアカウントを作成しないでください。

| <                          | Alexa連携                                                                  |       |
|----------------------------|--------------------------------------------------------------------------|-------|
| 2.Ale<br>定型2               | exaアプリの設定<br>アクションを登録する                                                  |       |
| 本画面<br>タンを<br>「Alex<br>画面に | īの「定型アクションを送信する」ボ<br>差押すとAlexaアプリが起動し、<br>xa定型アクションを受信しました」と<br>こ表示されます。 |       |
|                            | 定型アクションを送信する                                                             | タップする |
| この後<br>す、や<br>してく          | その設定はAlexaアプリの操作となりま<br>っり方については下記のリンクを参照<br>こださい。                       |       |
|                            | 定型アクションの登録のやり方 >                                                         |       |
| Alexa<br>アプリ<br>を押し        | アプリの操作が完了したら、三菱旧<br>「へ移動し、本画面の「次へ」ボタン<br>ってください。                         |       |
|                            | 設定がうまく行かない場合 >                                                           |       |
|                            | 次へ                                                                       |       |
|                            | Alexa連携を初めからやり直す                                                         |       |
|                            |                                                                          |       |

### 2 Alexa アプリで 「Alexa 定型アクションを受信しました」と表示されます。 画面の「定型アクションを表示」をタップします。

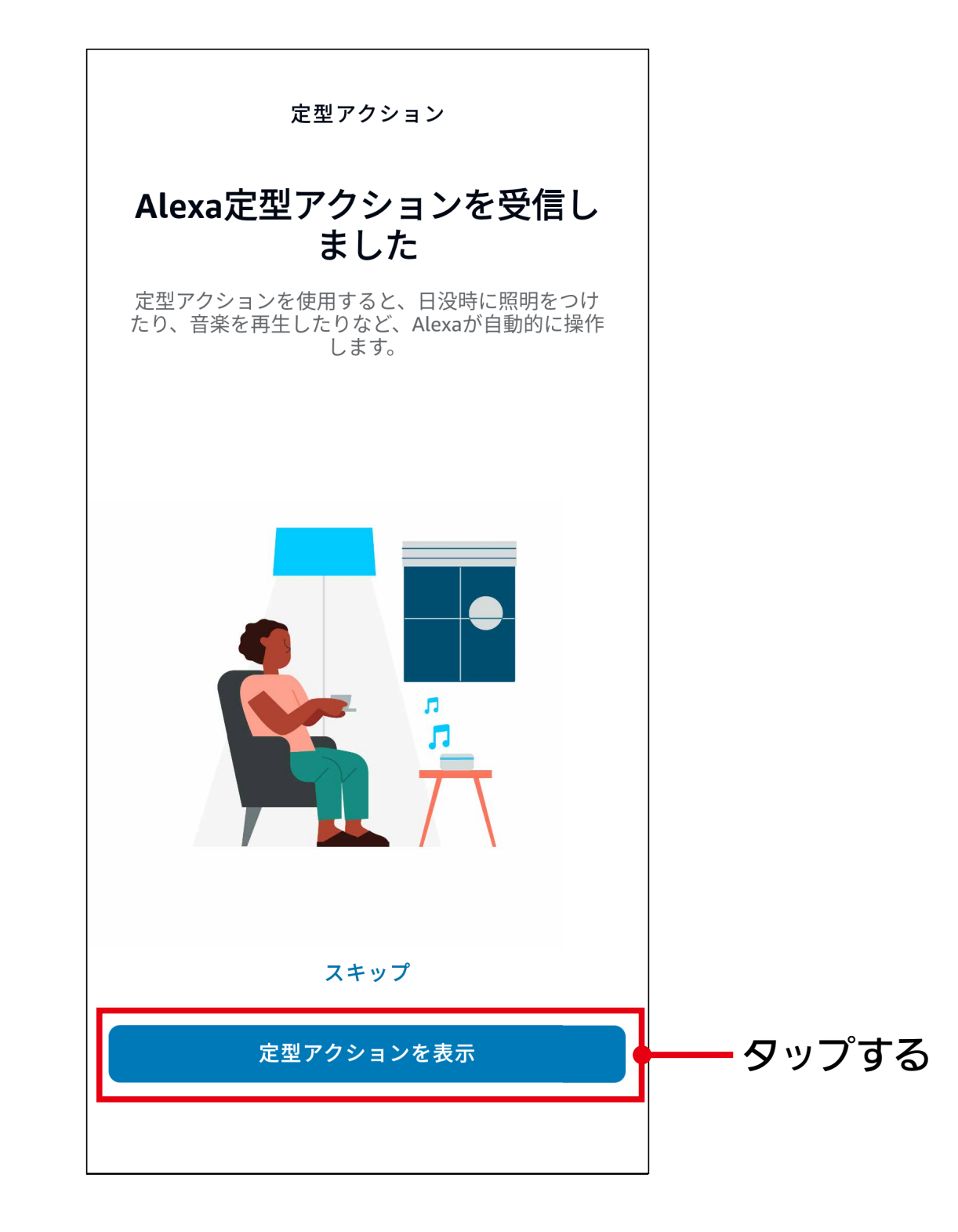

### 3 新しい定型アクションの画面が表示されるので、 「実行条件:デバイスがモーションを検知」をタップします。

| キャンセル 新しい定型アクション | 保存  |         |
|------------------|-----|---------|
| 名前               |     |         |
| н                | 変更  |         |
| 実行条件:            |     |         |
| デバイスがモーションを格     | 食知  | ― タップする |
|                  |     |         |
| 時間指定なし           | 変更  |         |
| アレクサが            |     |         |
| アクションを追加         | Ð   |         |
|                  | =   |         |
| デバイス             |     |         |
| デバイスを選択          |     |         |
|                  |     |         |
|                  |     |         |
| 東京 東京 東京 アバイス    | その他 |         |

### 「IH クッキングヒーター」をタップします。

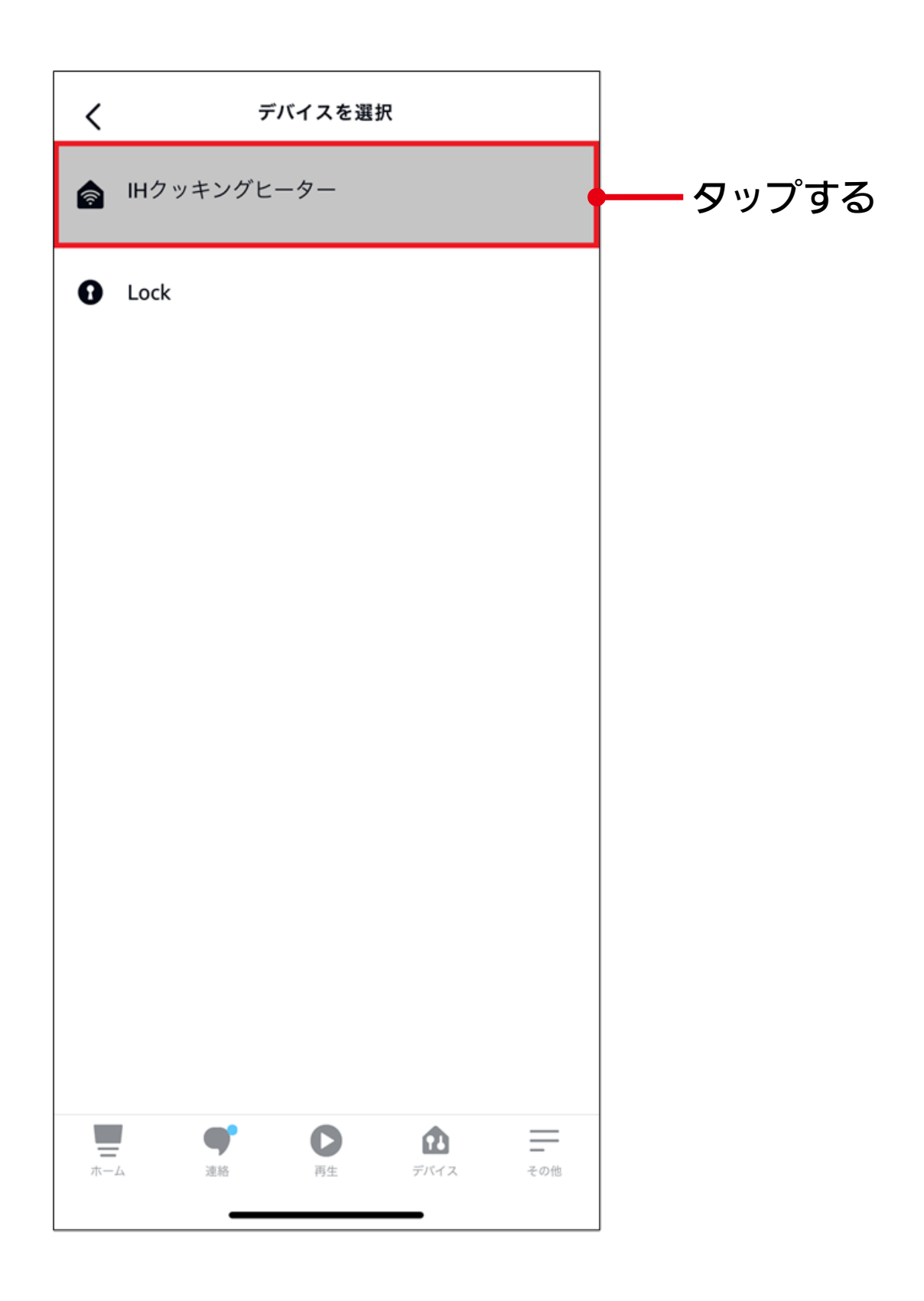

# 5 「IH クッキングヒーター」の画面が表示されるので、 ①モーションの状態を「検出」に変更し、 ②「次へ」をタップします。

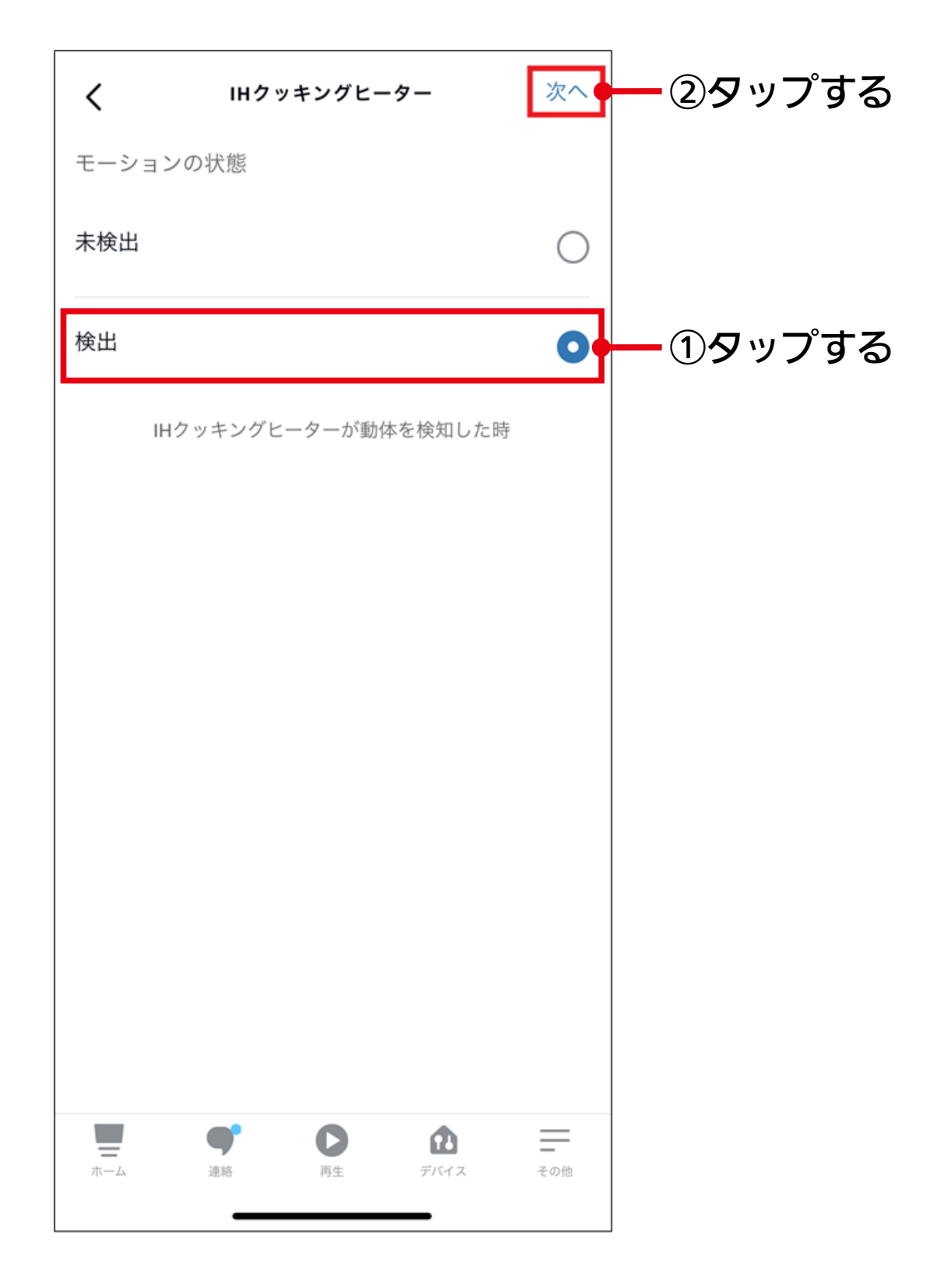

## 6 「デバイス:デバイスを選択」をタップします。

| キャンセル 新しい定型アクション | 保存   |       |    |
|------------------|------|-------|----|
| 名前               |      |       |    |
| ІН               | 変更   |       |    |
| 実行条件:            |      |       |    |
| IHクッキングヒーターが動体   | \$を… |       |    |
| 時間指定なし           | 変更   |       |    |
| アレクサが            |      |       |    |
| アクションを追加         | •    |       |    |
|                  | =    |       |    |
| デバイス             |      | 0     |    |
| デバイスを選択          | 1    | ― タッフ | ቻ፟ |
|                  |      |       |    |
|                  |      |       |    |
| ホーム 連絡 両生 デバイス   | その他  |       |    |
|                  |      |       |    |

### 7 登録している Amazon Echo 等の Alexa 対応デバイスの 候補が表示されるので、使用するデバイスをタップします。

| ← 定型アクションを編集             | :    |          |
|--------------------------|------|----------|
| 有効                       |      |          |
| 名前                       |      |          |
| ІН                       | 変更   |          |
| 実行条件:                    |      |          |
| IHクッキングヒーター1がモーション<br>た時 | を検知し |          |
| 表示/編集                    |      |          |
| 時間指定なし                   | 変更   |          |
| アレクサが                    |      |          |
| アクションを追加                 | Ð    |          |
| ● 三菱田クッキングヒーターを開         | ×    |          |
| 応答するデバイス:                |      |          |
| This Device              |      | <b></b>  |
| スマートスピーカー                |      | ── デバイスを |
|                          |      | タップする    |

# 8 ここまでの設定が反映されていることを確認し、 画面右上の「保存」をタップします。

| キャンセル 新しい定型アクション          | 保存      | ― タップする |
|---------------------------|---------|---------|
| 名前                        |         |         |
| IH                        | 変更      |         |
| 実行条件:                     |         |         |
| IHクッキングヒーターが動体            | を…      |         |
| 表示/編集                     |         |         |
| 時間指定なし                    | 変更      |         |
| アレクサが                     |         |         |
| アクションを追加                  | Đ       |         |
| 三菱 IH クッキングヒーターを開く        | =       |         |
| デバイス                      |         |         |
| スマートスピーカー                 |         |         |
|                           |         |         |
|                           |         |         |
| 東京     東部     国生     デバイス | <br>その他 |         |
|                           |         |         |

これで「定型アクションの登録」は完了です。

#### 三菱電機株式会社 三菱電機木ーム機器株式会社 〒369-1295 埼玉県深谷市小前田1728-1

ZT790Z108H71 \*